## GUI-Based Data Visualisation Tool for Option C IPMVP using Jupyter Notebook

Ezmin Abdullah<sup>\*</sup>, Nabil M. Hidayat, Nik Muhammad Akram, Ahmad Haziq Ahmad Hisham, Nurain Izzati Shuhaimi School of Electrical Engineering, College of Engineering, Universiti Teknologi MARA, 40450, Shah Alam, MALAYSIA <sup>\*</sup>ezmin@uitm.edu.my

#### ABSTRACT

IPMVP is an acronym for International Performance Measurement and Verification Protocol, used for calculating energy savings by taking some external factors into account to give an equal base for a linear comparison between two periods. However, determining the significant independent variable for routine adjustment causes inconvenient repeated action of regression analysis modeling, which leads to the exhaustive calculation and human error risk. These exasperating actions led to the creation of this project, which aims to provide a user-friendly, insightful, and accurate energy-saving calculation program tool. Thus, the main objective of this project is to develop an energy-saving computational tool for option C IPMVP using web-based data analytic tools to improve efficiency and accuracy in each project. This paper used a web-based mathematical computation, Jupyter Notebook, to determine the significant independent variable for routine adjustment of the adjusted baseline. The program tool was validated using V-model software verification and validation methodology based on IEEE 1012 standards. The study can be concluded that the exhaustive calculation to determine the energy saving based on IPMVP standards can be significantly reduced with precision values at 50%, 80%, 90%, and 95% confidence levels using the proposed program which is equipped with insightful graphs and a user-friendly interface.

**Keywords:** *IPMVP; Energy Saving; Energy Avoidance; GUI; Jupyter Notebook* 

## Introduction

Measurement and Verification (M&V) of energy savings are important when new equipment investments or new operation management was made to adopt an energy efficiency operating plan [1]. It is the process of planning, measuring, collecting, and analysing data to verify and report the facility's energy savings resulting from the adoption of energy conservation measures (ECMs). The International Performance Measurement and Verification Protocol (IPMVP) was developed to measure and verify efficiency investment in energy efficiency engagement [2]. This protocol is owned by Efficiency Valuation Organization (EVO) as a result of a consensus approach. The IPMVP provides a complete framework to verify energy saving after making suitable adjustments for changes in condition [3]. With this proper framework, the process of M&V becomes more detailed and reliable.

However, the exhaustive calculations have made the process of M&V become intricate which leads to human error as well as time-consuming [4]. The main disadvantage of the process is that no proper calculation tool was provided for easy application. There are several studies that suggest application tools using Graphic User Interfaces (GUI). For instance, the GUI-based using Microsoft Visual Basic were introduced in [5]-[7] to calculate energy saving/avoidance for option A, B, and, C, respectively. The program successfully displayed the numerical results of energy saving. However, the selection of significant Independent Variables (IV) for routine adjustments was selected manually by modelling linear regression of IV separately. This program was not fully automatic and require improvement if more samples of independent variables were available to be tested.

There were also papers that developed a software tool for regression analysis but not based on IPMVP. This paper created software tools called "FuReA" for linear regression analysis problem-solving algorithms. This software executed a variety of tasks, including optimal solution search with the required level of dependability, graphic depiction of modelling, etc. [8]. The article proposed the ERA software to resolve issues by providing a userfriendly tool for computer-assisted regression analysis of kinetic experiments [9]. However, this software required subscription fees for a programmer to use.

It is now well established from a variety of studies that the Jupyter Notebook becomes a powerful programming platform for data analysis and visualisation [10]. It supports a variety of tools such as graphics, algorithms, and proofs, and has become the tool of choice for data scientists [11].

Software testing and validation account for a significant portion of development costs. Validation determines if the proposed program tool fits the criteria, whereas verification determines the system's compatibility with the user's needs and expectations as recommended by the IEEE 1012 standard [12]. Klebar et al. [13] approved that V-model is one of the comprehensive testing tools in their development. The model validated their automotive OEM

embedded system. Software sequence verification activities allow reducing time for development since all unpredictable things can be detected in advance. A thorough process in verification flow helped in developing effective validation flow [14] especially to a visual analytic which involves a lot of data to be processed [15].

Therefore, this project aims to minimize the burden of exhaustive calculation of energy saving/avoidance that led to human error and timeconsuming. This paper proposed to develop an energy-saving/avoidance program tool for option C that comply with the IPMVP standard methodology using web-based data analytic tools within four independent variables in each project producing four linear regression models and statistical precision analysis. The proposed tool provides insightful data visualisation and accurate data analysis using linear regression models and statistical precision analysis. The remaining of the article is organized as follows. Section 2 presents a theoretical background of the IPVMP framework. Next, Section 3 describes the methodology for the proposed GUI-based and data analysis while Section 4 presents the results and discussion. Finally, implications, contributions, and future recommendations are presented in the conclusion.

#### **Theoretical Background**

#### **IPMVP** framework

IPMVP offers four types of options to determine energy-saving or energy avoidance namely options A, B, C, and D. Each option represents each type of situation, and it is impossible to generalise on the best IPMVP option. To measure overall energy saving in a facility, option C is the best option compared to options A and B which only measure retrofit isolation. Option C qualifies energy saving for the whole facility to determine saving usually after multiple ECM has been done to the building. Energy data and independent variables (IV) data must be recorded continuously throughout the length of the twelve-month baseline period and reporting period. Based on the IPMVP framework, there are three components that need to be prepared to calculate savings. The components are, adjusted baseline energy, reporting period energy, and non-routine adjustment (if any) which relies upon the following expression:

Saving

(1)

- = (Adjusted Baseline Energy Reporting Period Energy)
- ± Non routine Adjustment of Baseline Energy

where, reporting period energy is data from the data collection after retrofit and adjusted baseline energy is data calculated by first developing a mathematical model of linear regression which correlates the actual baseline energy data, Y with suitable independent data, x.

Thus, in this case, multiple numbers of IV data must undergo linear regression analysis one by one to find the best correlation variables through the value of *r*-squared which equals or more than 0.75 [16]. Perhaps the most serious disadvantage of this step is the repetition of work which is prone to human error. Through this mathematical model, the value of conception, *m* and intercept, *C* are used to form the adjusted baseline energy,  $Y_{adj}$  by inserting the value of each reporting period IV, x' into the model [17]. The mathematical expression for baseline energy, *Y* and adjusted baseline energy,  $Y_{adj}$  are shown in Equations (2) and (3), respectively.

Actual Baseline energy, 
$$Y = mx + C$$
 (2)

Adjusted Baseline energy, 
$$Y_{adi} = mx' + C$$
 (3)

Next, since there is always uncertainty in any measurement, precision, and confidence level are used to quantify how true the value is within that margin [18]. The true value that falls within the range at a given confidence level is established as follows:

Range = saving 
$$\pm$$
 absolute or relative precision (4)

Absolute precision is calculated by multiplying standard error, SE with the t from the t-table, and relative precision is divided by the saving estimation in percentage.

$$Absolute precision = t \times SE \tag{5}$$

Relative precision 
$$= \frac{t \times SE}{\text{Savings}} \times 100\%$$
 (6)

where, SE is calculated using, *n* sample size, *p* number of regression variables in case it is multiple regression analysis, modelled baseline energy,  $Y_i$  and, actual baseline energy, *Y*. The SE equation can be expressed as follows:

$$SE = \sqrt{\frac{\sum(Y_i - Y)^2}{n - p - 1}}$$
 (7)

The modelled baseline energy is calculated for each of the IV samples.

Modelled Baseline energy, 
$$Y_i = mx + C$$
 (8)

In this project, we developed the GUI-based data visualisation for option C as a pilot project to determine energy saving in a very efficient way.

#### Methodology

The development of this project was carried out based on a software verification and validation process as shown in Figure 1. In the verification process, requirement specification, overall design, detail design, program specification, and coding were carried out to produce an interactive energy-saving calculation and data visualisation tool. Next, there are some processes were carried out in the validation process such as unit testing, integration testing, system testing, and user acceptance.

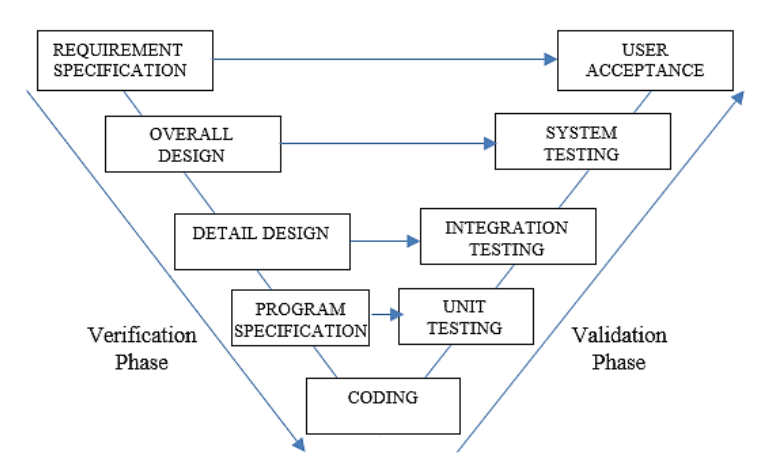

Figure 1: Software verification and validation methodology using V-Model [13]

# Verification phase: developing energy-saving calculation and data visualisation tool

In this project, the main contribution relies upon the simplest steps for the users to use the tool. As the IPMVP framework shows exhausting calculations and steps, therefore, an efficient, and accurate tool is much needed. Therefore, we developed a Graphic User Interface (GUI) for users to calculate and visualise all the data only with a few clicks. Figure 2 shows the flow chart for the requirement specifications and overall design. Based on the requirement specification, the overall design flow was designed to suit the requirement. The overall design shows every function for the next step to detail the program specification.

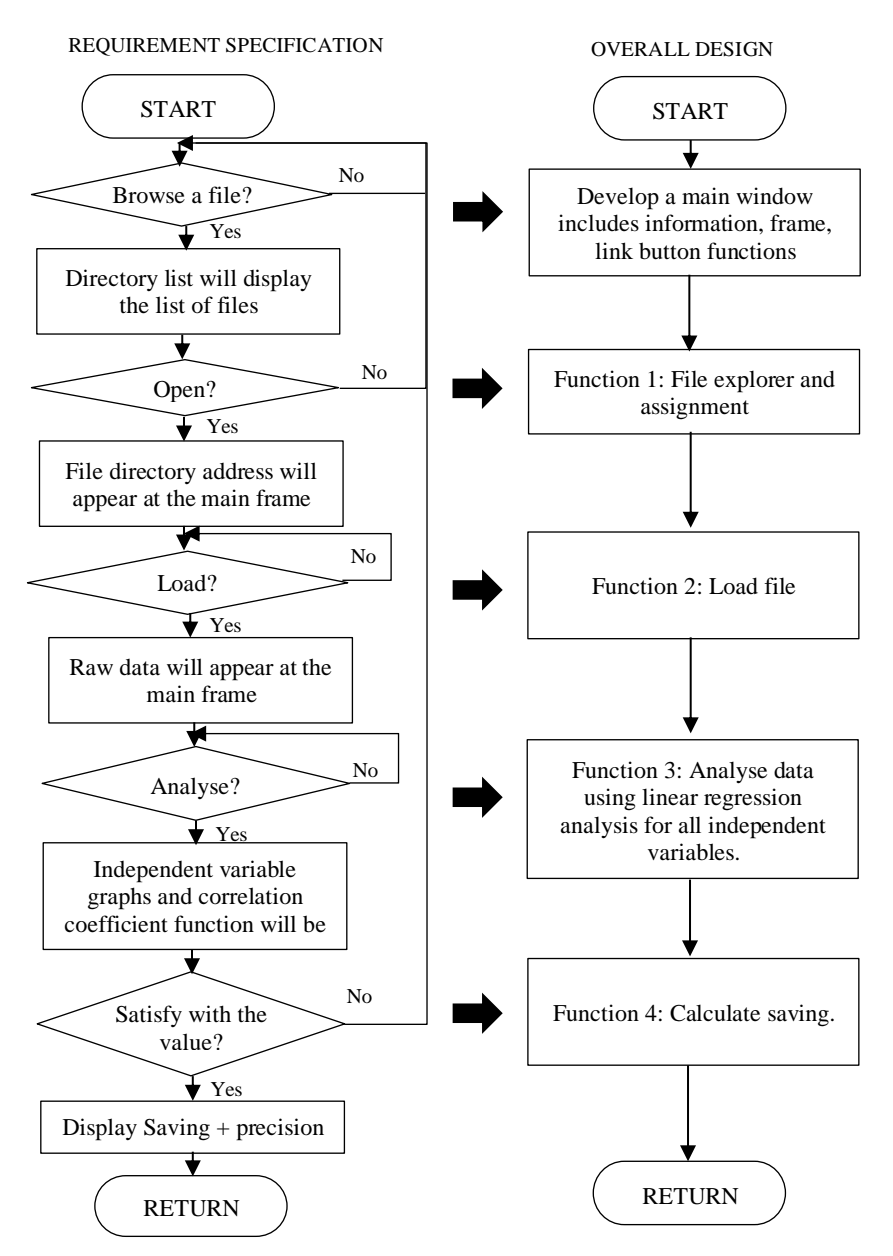

Figure 2: Flow chart of requirement specification and overall design

Table 1 shows the detailed design and program specification to list down all the necessary components to develop a full code. Components such as package tools, window interface, analysis items, and visualisation items are listed in the detailed design, followed by code construction specifications which are defined in the program specifications. Lastly, the development of the program codes can be referred to as the pseudocodes in Table 2.

| Detail design                  | Program specifications         |
|--------------------------------|--------------------------------|
| Package Tools                  | Import                         |
|                                | • Pandas                       |
|                                | Matpotlib                      |
|                                | • Seaborn                      |
|                                | • NumPy                        |
|                                | Scikit-learn                   |
|                                | • Tkinter                      |
| Interface:                     |                                |
| 1. Main Window                 | Initialize Tkinter GUI         |
| 2. File explorer window        | • Setup link buttons for call  |
| 3. Load File window            | functions                      |
| 4. Linear Regression window    |                                |
| 5. Adjusted Baseline window    |                                |
| 6. Energy Avoidance window     |                                |
| Load data                      | • Setup Dataset_path           |
| Analysis:                      |                                |
| 1. Linear regression for 4     | Construct scatter plot         |
| independent variables          | • Compute the coefficient(m),  |
| 2. <i>R</i> -squared           | intercept(c), R-squared,       |
| 3. Adjusted baseline Precision | standard error (SE)) reading.  |
| and confidence level           | • Compute the precision based  |
|                                | on confidence level            |
| Visualisation:                 | • Setup tree view widget for   |
| 1. Display the respective data | information display            |
| 2. Linear Regression plots     | • Plot the linear regression   |
| 3. Comparison between          | • Plot the adjusted baseline   |
| adjusted baseline with actual  | • Print Linear regression line |
| baseline                       | equation                       |
| 4. Energy Avoidance result     | Print Energy Avoidance         |

## Table 1: Detail design and program specification

Table 2: Pseudocodes for the program codes development

| 1  | Program start                                               |
|----|-------------------------------------------------------------|
| 2  | Initialize Tkinter GUI:                                     |
| 3  | Frame for data display                                      |
| 4  | Buttons for link functions:                                 |
| 5  | Button 1: <b>Call</b> Function1 – new window                |
| 6  | Button 2: <b>Call</b> Function 2 – new window               |
| 7  | Button 3: Call Function 3 – new window                      |
| 8  | Tree view widgets for information display                   |
| 9  | Initialize Functions:                                       |
| 10 | Function 1: File explorer and assign the chosen             |
| 11 | file to label file Assign file location                     |
| 12 | Function 2: Load file                                       |
| 13 | Read data from csv file                                     |
| 14 | Print the data in the frame                                 |
| 15 | Function 3: Analyze File                                    |
| 16 | Construct Scatter plots (independent                        |
| 17 | variable1, 2, 3, 4)                                         |
| 18 | Analyze the plots Linear Regression                         |
| 19 | Find out coefficient(m),                                    |
| 20 | <pre>intercept(c), R squared, standard</pre>                |
| 21 | error (SE))                                                 |
| 22 | <b>Repeat</b> for all independent variables                 |
| 23 | <b>Determine</b> which m and c has highest R <sup>2</sup> . |
| 23 | Highest $R^2 = min (1 - R^2)$ ,                             |
| 24 | Print scatter plots                                         |
| 25 | <b>Print</b> all Linear regression equation                 |
| 26 | and the highest R <sup>2</sup>                              |
| 27 | Initialize button 1: call Function 4 -                      |
| 28 | new window                                                  |
| 29 | Initialize button 2: close                                  |
| 30 |                                                             |
| 31 | Function 4: Determine energy saving                         |
| 32 | Extract independent                                         |
| 33 | variable data that has                                      |
| 34 | high correlation to the                                     |
| 35 | dependent data referring                                    |
| 36 | to Function 3, R <sup>2</sup> value.                        |
| 37 | Calculate Adjusted                                          |
| 38 | baseline, y' = mx + c,                                      |

| 39 |             | <b>Calculate</b> Energy saving =  |
|----|-------------|-----------------------------------|
| 40 |             | (Adjusted baseline -              |
| 41 |             | Reporting baseline)               |
| 42 |             | Calculate Absolute                |
| 43 |             | precision (kWh)                   |
| 44 |             | Calculate Relative                |
| 45 |             | precision (%)                     |
| 46 |             | <b>Plot</b> adjusted baseline and |
| 47 |             | reporting baseline                |
| 48 |             | Print Adjusted baseline           |
| 49 |             | and reporting baseline            |
| 50 |             | graphs                            |
| 51 |             | Print Energy saving and           |
| 52 |             | multiple precisions               |
| 53 |             | based on multiple                 |
| 54 |             | confidence level (95%,            |
| 55 |             | 90%, 80%, 50%)                    |
| 56 | Program end |                                   |

#### Validation phase: testing with sample data

In the validation phase, a set of datasets was prepared for program simulation to test the validity of the program tool.

#### Sample dataset

Prior to option C IPMVP, the usual baseline period is 12 months. Thus, the sample data for the Dependent Variable (DV) and IV can be considered as a full operating cycle before and after a retrofit. Table 3 shows the summarization of the type of data used for the validation of this project.

| No. | Variable                 | Name of variable                                                                                                    | Comment                                                                                 |
|-----|--------------------------|----------------------------------------------------------------------------------------------------|-----------------------------------------------------------------------------------------|
| 1.  | Dependent variable       | Baseline energy                                                                                                    | Energy data before a retrofit                                                           |
| 2.  | Dependent variable       | Reporting period energy                                                                                               | Energy data after a retrofit                                                            |
| 3.  | Independent<br>variables | Can be from multiple types of<br>samples (eg: operating hours,<br>number of working days,<br>occupancy, weather, etc) | Data before a retrofit.<br>To be used for routine<br>adjustment.                        |
| 4.  | Independent<br>variables | Can be from multiple types of<br>samples (eg: operating hours,<br>number of working days,<br>occupancy, weather, etc) | Data after a retrofit.<br>The data types must be<br>the same as before the<br>retrofit. |

| Table 3: Variable | names | and | types |
|-------------------|-------|-----|-------|
|-------------------|-------|-----|-------|

#### Data pre-processing

Once the sample data were collected, it was necessary to arrange the data in a specific format to allow the data to be saved in a table-structured format. In this project, CSV file type (\*.csv) was used for an easier import to another storage database regardless of the specific software.

The first row of the table content was allocated for the labels. The columns are filled with months, dependent variables (DV) of the actual baseline and reporting baseline, and independent variables (IV) before and after retrofitting. Next, it is important to make sure the sample size of each variable must be 12 by following the one-year period of one cycle trend. In this example, the data was uploaded from January to December for each variable as shown in Figure 3.

|    | Α        | В         | D            | E            | F            | G            | Н          | J             | K             | L             | М             |
|----|----------|-----------|--------------|--------------|--------------|--------------|------------|---------------|---------------|---------------|---------------|
| 1  | Month    | Dependent | Independent1 | Independent2 | Independent3 | Independent4 | Dependent0 | Independent01 | Independent02 | Independent03 | Independent04 |
| 2  | January  | 4850022   | 5271         | 21           | 100002       | 94731        | 3966405    | 3095          | 21            | 100800        | 97705         |
| 3  | February | 3838044   | 5775         | 15           | 71430        | 65655        | 5967247    | 3690          | 18            | 86400         | 82710         |
| 4  | March    | 5578406   | 4990         | 22           | 104764       | 99774        | 6108354    | 2846          | 22            | 105600        | 102754        |
| 5  | April    | 5959856   | 4670         | 20           | 95240        | 90570        | 5434476    | 2789          | 22            | 105600        | 102811        |
| 6  | May      | 5021398   | 5038         | 20           | 95240        | 90202        | 4620803    | 2789          | 21            | 100800        | 98011         |
| 7  | June     | 4444060   | 6654         | 20           | 95240        | 88586        | 5139372    | 3882          | 19            | 91200         | 87318         |
| 8  | July     | 4863940   | 4665         | 22           | 104764       | 100099       | 4399953    | 1737          | 22            | 105600        | 103863        |
| 9  | August   | 4395962   | 6129         | 21           | 100002       | 93873        | 3966405    | 3095          | 21            | 100800        | 97705         |
| 10 | Septembe | 4964390   | 3647         | 19           | 90478        | 86831        | 5967247    | 3690          | 18            | 86400         | 82710         |
| 11 | October  | 6013058   | 4164         | 23           | 109526       | 105362       | 6108354    | 2846          | 22            | 105600        | 102754        |
| 12 | Novembe  | 5231026   | 5649         | 20           | 95240        | 89591        | 5434476    | 2789          | 22            | 105600        | 102811        |
| 13 | Decembe  | 5212102   | 6060         | 20           | 95240        | 89180        | 4620803    | 2789          | 19            | 91200         | 88411         |

Figure 3: Data on energy consumption and four independent variables format in a CSV file

#### Significant independent variable

All Independent Variables (IV) were simulated using linear regression analysis to determine which IV has the best correlation to the DV. The correlation can be determined through the value of the *r*-squared generated for each IV. The *r*-squared indicates the level of the variance proportion to the DV and the acceptable benchmark defined by statistical terms is equal to or above 0.75. Then, the best-correlated IV was selected for the next step to calculate savings.

#### Routine adjustment

Using information extracted from the regression line of the best-correlated IV such as conception, m, and intercept, C, a routine adjustment can be made to account for differences between the baseline period and reporting period's condition. The routine adjustment is generated using Equation (3) and then was named adjusted baseline energy.

#### Energy saving precision

Four confidence levels (95%, 90%, 80%, and 50%) were set to quantify how true the value is within that margin. The precision for each confidence level stated above was generated using Equations (5), (6), (7), and (8).

#### Program tool validation

The program tool validation process was carried out based on the verification and validation using V-model [13]. The components such as window interface, analysis, and visualisation must follow and fulfill the verification design as referred to in Figure 1. Furthermore, all numerical results in this program must be corrected. The checklist for validation is summarized in Table 4.

| Item          | Unit testing   | Integration<br>testing | System testing | User testing      |
|---------------|----------------|------------------------|----------------|-------------------|
| Interface:    |                |                        |                |                   |
| Main Window   |                |                        |                |                   |
| File Explorer |                | The content            |                |                   |
| window        | Every          | displayed in           |                |                   |
| Load file     | window must    | the window             |                |                   |
| window        | show all       | interface              | The flow       | of process must   |
| Linear        | related        | must be true           | follow th      | e overall design  |
| regression    | features such  | and same               | flow           |                   |
| window        | as frames,     | with                   |                |                   |
| Adjusted      | buttons, and   | calculations           |                |                   |
| baseline      | text           | and plots              |                |                   |
| window        |                |                        |                |                   |
| Load data     |                |                        |                |                   |
| CSV file      | C              | all for CSV file       | e must be f    | ulfilled          |
| Analysis      |                |                        |                |                   |
| Scatter Plot  |                |                        |                | All components    |
| R-squared     | Every calculat | ion is correct. N      | Aust           | raflact the IDMVD |
| Adjusted      | compare with   | manual calcula         | tion.          | standard          |
| baseline      |                |                        |                | standard          |
| Visualisation |                |                        |                |                   |
| Data display  |                |                        |                |                   |
| Graph         | Every plot ar  | only and display       | u oro corre    | oct Compare with  |
| comparison    | manual calcul  | apris and display      | y are corre    | at. Compare with  |
| Energy        | manual calcul  |                        |                |                   |
| avoidance     |                |                        |                |                   |

#### Table 4: Validation checklist

## **Results and Discussion**

The data visualisation using this proposed tool is displayed using only 4 click functions. For user experience, first, we will discuss the GUI-based data visualisation and followed by data analysis in the next sub-section.

#### GUI based data visualisation

An interface of the GUI is displayed as shown in Figure 4. Three buttons are located on the main window and the flow of instructions is written for users to apply. Firstly, the user will upload their CSV file by clicking the "Browse A File" button and a "Select A File" window will appear as shown in Figure 5. As this GUI is running with a data analytic application, it is convenient to use CSV files for exchanging data between different applications [19]. Thus, in the "Select A File" window, only CSV files are shown in the user directory list. Users can select a CSV file to be analysed by highlighting the intended file and then clicking open.

| 🧳 tk                    |               |                  |             | -              |           | ×          |
|-------------------------|---------------|------------------|-------------|----------------|-----------|------------|
|                         | Welcome       | to Auto Savir    | ng Calculat | ion GUI        |           |            |
| Excel Data              |               |                  |             |                |           |            |
|                         |               |                  |             |                |           | ^          |
|                         |               |                  |             |                |           |            |
|                         |               |                  |             |                |           |            |
|                         |               |                  |             |                |           |            |
|                         |               |                  |             |                |           |            |
|                         |               |                  |             |                |           |            |
|                         |               |                  |             |                |           |            |
|                         |               |                  |             |                |           |            |
|                         |               |                  |             |                |           |            |
| 4                       |               |                  |             |                |           | ~          |
| -                       |               | Analysis No.     |             |                |           |            |
|                         |               | Analyse No       | W           |                |           |            |
| * Please click "Browse  | a file" butto | on to upload CS\ | / file      |                |           |            |
| * Click "Load File" but | ton to displ  | ay the data      |             |                |           |            |
| * Click "Analyse Now"   | button to g   | generate the ind | ependent va | riable regress | ion graph | s and corr |
|                         |               |                  |             |                |           |            |
|                         |               |                  |             |                |           |            |
| Open File               |               |                  |             |                | 1         |            |
| No File Selected        |               |                  |             |                |           |            |
|                         |               |                  |             |                |           |            |
|                         |               |                  | 1           |                |           |            |
|                         | Load File     | Browse A F       | ile         |                |           |            |

Figure 4: Main window of the GUI

| 🦸 tk                                                                                                    |                                                                       | - <u>B</u>                                                                                                    | × | and the second second                                   |                                                                                                    |
|----------------------------------------------------------------------------------------------------|-----------------------------------------------------------------------|----------------------------------------------------------------------------------------------------|---|---------------------------------------------------------|----------------------------------------------------------------------------------------------------|
| Excel Data                                                                                                  | Welcome to Auto Savis                                                 | ng Calculation GUI                                                                                                    |   |                                                         |                                                                                                    |
| í                                                                                                    | Select A File                                                         |                                                                                                    |   |                                                         | ×                                                                                                    |
|                                                                                                    |                                                                       | Final > BIG DATA SE ~                                                                                                    | Ö | , P Search BIG D                                        | ATA SERIES                                                                                                 |
|                                                                                                    | Organize • New f                                                      | older                                                                                                    |   | DE:                                                     | - 🗆 🛛                                                                                                    |
| * Please click "Browse<br>* Click "Load File" but<br>* Click "Analyse Now"<br>Open File<br>No File Selected | Desktop Documents Downloads Music Pictures Videos Uvideos LENOVO (D:) | Name     Clothing_Reviews.csv     Clothing_Reviews.csv     FYP_uitm.csv     FYP_uitm.csv     FYP_uitm.csv     Reviews.csv     Q world_happiness.csv |   | Date 4/20/<br>11/17<br>4/11/<br>4/11/<br>4/20/<br>4/21/ | modified<br>2021 4:14 PM<br>/2021 4:04 PM<br>2022 9:47 AM<br>2022 10:20 AM<br>2021 7:02 PM<br>2021 1:25 AM |
|                                                                                                    | Fi                                                                    | ie name:                                                                                                    | × | cvs files (*.csv)<br>Open                               | Cancel                                                                                                    |

Figure 5: Window to browse and upload file

To make sure the selected file is properly uploaded to the program; the location of the file is displayed in the "Open File" frame at the bottom part of the GUI as shown in Figure 6. Next, the data can be observed by clicking the "Load File" button and the whole data from the CSV file will appear in the "Excel Data" frame. Users can scroll right or left to see other columns. In this project, the data that has been used to simulate this program was a sample from Universiti Teknologi MARA for two consecutive years.

The data on energy consumption were collected from the year 2018 and year 2019 and there were 4 IV were included in the data. Due to confidentiality reasons, all of these IVs were named independent 1, 2, 3, and 4, respectively. The dependent variable (DV) for this analysis was the Energy consumption data for 2018 (baseline energy consumption) and 2019 (reporting energy consumption). In the next sub-section, the data analysis of the data will be discussed in detail.

#### Data analysis

In this sub-section, data-driven energy analysis can be visualised using our proposed program. The correlation between multiple IVs can be obtained simultaneously with only one click on the "Analyse Now" button. This process reduces the risk of human error analysis and exhausting calculation steps. Information about the regression lines is depicted in the form of equations and r-squared for four IVs as shown in Figure 7. Furthermore, there are four graphs of linear regression lines are also shown in Figure 8 can be used as a fast method of visually depicting the relationship between the IV, x and the DV, Y.

Ezmin Abdullah et al.

| 🦸 tk                       |                                         | - 🗆 X                          |
|----------------------------|-----------------------------------------|--------------------------------|
| v                          | Welcome to Auto Saving Calculation      | n GUI                          |
| Excel Data<br>Vear 2018    | Dependent                               | No. ^                          |
| lanuary                    | 4850022                                 | 4762                           |
| February                   | 3838044                                 | 4762                           |
| March                      | 5578406                                 | 4762                           |
| April                      | 5959856                                 | 4762                           |
| May                        | 5021398                                 | 4762                           |
| June                       | 4444060                                 | 4762                           |
| July                       | 4863940                                 | 4762                           |
| August                     | 4395962                                 | 4762                           |
| <                          |                                         | >                              |
|                            | Analyse Now                             |                                |
| * Please click "Browse a f | file" button to upload CSV file         |                                |
| * Click "Load File" buttor | n to display the data                   |                                |
| * Click "Analyse Now" b    | utton to generate the independent varia | ble regression graphs and corr |
|                            |                                         |                                |
|                            |                                         |                                |
| Open File                  |                                         |                                |
| C:/Users/User/Desktop/I    | Final Year Project/BIG DATA SERIES/FYP  | -uitm.csv                      |
|                            |                                         |                                |
| L                          | .oad File Browse A File                 |                                |

Figure 6: The data displayed on the main window

The information displayed in Figure 7 is not only important for the calculation of saving later on but also can be used to give some insights for proper actions for future energy saving measures (ESM) [20]. For instance, IV 1 shows the lowest correlation with the *r*-squared=0.2982 which can be interpreted as a very low correlation and has no significant effect on future ESM [21]. On the other hand, the best correlation shown in this simulation was the IV 4 with the *r*-squared=0.4466. With this information, users can choose whether they want to proceed with the calculation of energy saving or to close the program as the best correlation was not satisfied as it should be, which is, *r*-squared must be equal to or above 0.75. In some cases, the limitation of data collection makes the energy practitioners use the best data that they have [22]. Therefore, in this simulation, we proceeded to generate the value of energy-saving using IV 4 for validation purposes even though the sample data is inadequate.

| Regression Line Equation —         |        | X |
|------------------------------------|--------|---|
| f(x)                               | R2     |   |
| f(x)1: y = -397.55 x + 7108618.3   | 0.2982 |   |
| f(x)2: y = 201631.05 x + 947993.24 | 0.4056 |   |
| f(x)3: y = 42.34 x + 948154.63     | 0.4056 |   |
| f(x)4: y = 43.25 x + 1086427.38    | 0.4466 |   |
| Best C. Coefficient = 0.4466       |        |   |
| Energy Avoidance close             |        |   |

Figure 7: The display of regression lines equations and *r*-squared of the graphs

To obtain the energy avoidance/saving calculation, users can click the "energy avoidance" button and two windows will appear for the adjusted baseline graphs and energy-saving value with the relative precision according to the range of confidence levels as shown in Figure 9 and Figure 10, respectively. Referring to the graph in Figure 9, we can observe the trend of the one-year consumption for future actions as well as identify abnormal energy consumption [23]. The fluctuation of the lines was related to some events conducted within that year [24]. For instance, semester breaks were reported to be from the end of December to January 2019 and from the end of July to August for the reporting period. Hence, the low consumption during that time of the year. This graph can give some insights to the management for further investigation and evaluation of management and planning.

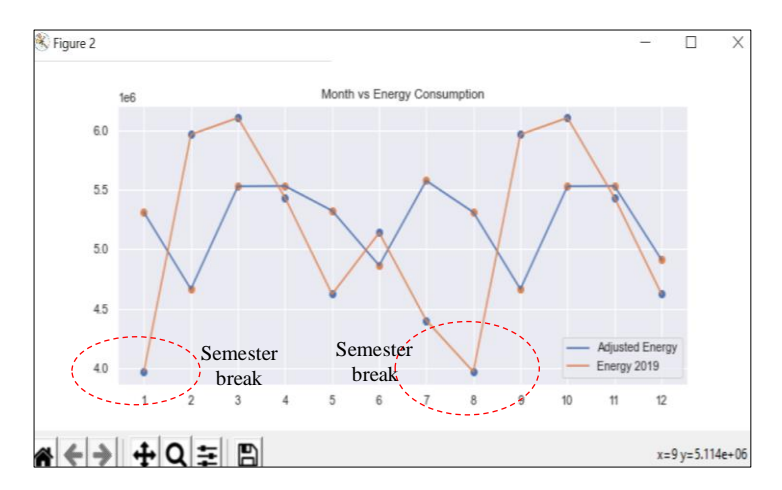

Figure 9: The comparison between the adjusted energy and actual energy consumption in 2019

Ezmin Abdullah et al.

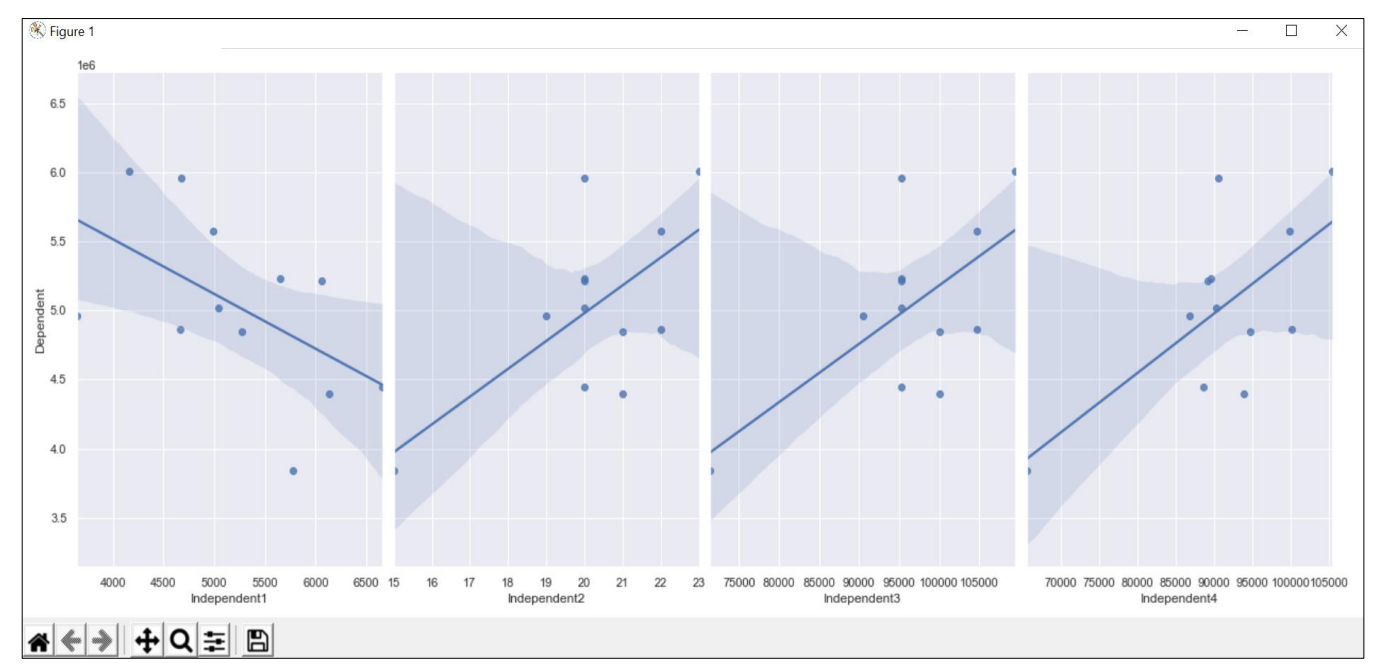

Figure 8: The graph of linear regression generated from the four independent variables

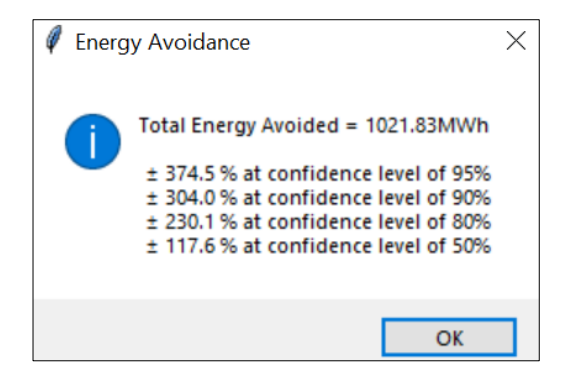

Figure 10: The total of energy avoided with precision value

#### Manual calculation

The numerical results in this program such as adjusted baseline, total energy avoidance, and precision analysis were compared with manual calculation as shown in Table 5, Table 6, and Equations (13), (15), (17), and (19). Lastly, the validation check of this program tool is summarized in Table 7. All items listed in Table 7 are successfully fulfilled.

| Actual energy data |                |        | Adjı        | Energy<br>savings |             |           |
|--------------------|----------------|--------|-------------|-------------------|-------------|-----------|
|                    |                | Actual | Fact        | ors               | Adjusted    | Energy    |
| 2019               | Energy<br>2019 | staff  | Sensitivity | Constant          | energy      | saving    |
|                    | 2017           | 2019   | 43.2451x    | 1086878.45        | (kWh)       | (kWh)     |
| Jan                | 3966405        | 97705  | 4225262.496 | 1086878.45        | 5312.136475 | 1345.731  |
| Feb                | 5967247        | 82710  | 3576802.221 | 1086878.45        | 4663.676887 | -1303.570 |
| Mar                | 6108354        | 102754 | 4443607.005 | 1086878.45        | 5530.480754 | -577.873  |
| Apr                | 5434476        | 102811 | 4446071.976 | 1086878.45        | 5532.945722 | 98.470    |
| May                | 4620803        | 98011  | 4238495.496 | 1086878.45        | 5325.369462 | 704.566   |
| Jun                | 5139372        | 87318  | 3776075.642 | 1086878.45        | 4862.950097 | -276.422  |
| Jul                | 4399953        | 103863 | 4491565.821 | 1086878.45        | 5578.439519 | 1178.487  |
| Aug                | 3966405        | 97705  | 4225262.496 | 1086878.45        | 5312.136475 | 1345.731  |
| Sep                | 5967247        | 82710  | 3576802.221 | 1086878.45        | 4663.676887 | -1303.570 |
| Oct                | 6108354        | 102754 | 4443607.005 | 1086878.45        | 5530.480754 | -577.873  |
| Nov                | 5434476        | 102811 | 4446071.976 | 1086878.45        | 5532.945722 | 98.470    |
| Dec                | 4620803        | 88411  | 3823342.536 | 1086878.45        | 4910.216941 | 289.414   |
|                    | Total          |        |             |                   |             | 1021.56   |

Table 5: Manual calculation of adjusted baseline and energy avoided

| Month | Independent<br>variable | Consumption, Y | Modelled, $Y_i$ | $(Y_i - Y)^2$ |  |
|-------|-------------------------|----------------|-----------------|---------------|--|
| Jan   | 94731                   | 4850022        | 5183543         | 111236344156  |  |
| Feb   | 65655                   | 3838044        | 3926006         | 7737336314    |  |
| Mar   | 99774                   | 5578406        | 5401653         | 31241665430   |  |
| Apr   | 90570                   | 5959856        | 5003580         | 914464017682  |  |
| May   | 90202                   | 5021398        | 4987664         | 1137990852    |  |
| Jun   | 88586                   | 4444060        | 4917772         | 224402945253  |  |
| Jul   | 100099                  | 4863940        | 5415709         | 304449172821  |  |
| Aug   | 93873                   | 4395962        | 5146435         | 563209168379  |  |
| Sept  | 86831                   | 4964390        | 4841868         | 15011608628   |  |
| Oct   | 105362                  | 6013058        | 5643334         | 136695924910  |  |
| Nov   | 89591                   | 5231026        | 4961238         | 72785494799   |  |
| Dec   | 89180                   | 5212102        | 4943462         | 72167245434   |  |
|       | 2454538914659           |                |                 |               |  |

Table 6: Manual calculation of standard error

$$SE_{(monthly)} = \sqrt{\frac{\sum(Y_i - Y)^2}{n - p - 1}} = \sqrt{\frac{2454538914659}{12 - 1 - 1}}$$
(9)
$$= 495433$$

$$SE_{(annually)} = \sqrt{12} \times 495433 = 1716230$$
 (10)

Absolute precision = 
$$t \times SE_{(annually)}$$
 (11)

For confidence level 95%, DF=10, t=2.23,

Absolute precision = 
$$2.23 \times SE_{(annually)}$$
 (12)  
= 3827194

Relative precision = 
$$\frac{3827194}{1021.56 \times 10^3} \times 100\%$$
 (13)  
= 374.5%

For confidence level 90%, DF=10, t=1.81,

Absolute precision = 
$$1.81 \times SE_{(annually)}$$
 (14)  
= 3106376.3

GUI-Based Data Visualisation Tool for Option C IPMVP

Relative precision = 
$$\frac{3106376.3}{1021.56 \times 10^3} \times 100\%$$
 (15)  
= 304.0%

For confidence level 80%, DF=10, t=1.37,

Absolute precision = 
$$1.37 \times SE_{(annually)}$$
 (16)  
= 2351236

Relative precision = 
$$\frac{2351236}{1021.56 \times 10^3} \times 100\%$$
 (17)  
= 230.1%

For confidence level 50%, DF=10, t=0.7,

Absolute precision = 
$$0.7 \times SE_{(annually)}$$
 (18)  
= 1201361

Relative precision = 
$$\frac{1201361}{1021.56 \times 10^3} \times 100\%$$
 (19)  
= 117.6%

### Table 7: Validation checklist

| Item                     | Unit<br>testing | Integration testing | System testing | User<br>testing |
|--------------------------|-----------------|---------------------|----------------|-----------------|
| Interface:               | 0               | 0                   | 0              | 0               |
| Main Window              |                 |                     |                |                 |
| File Explorer window     | $\checkmark$    | $\checkmark$        |                | $\checkmark$    |
| Load file window         | $\checkmark$    | $\checkmark$        | $\checkmark$   | $\checkmark$    |
| Linear regression window | $\checkmark$    | $\checkmark$        | $\checkmark$   | $\checkmark$    |
| Adjusted baseline window | $\checkmark$    | $\checkmark$        | $\checkmark$   | $\checkmark$    |
| Load data                |                 |                     |                |                 |
| CSV file                 | $\checkmark$    |                     | $\checkmark$   | $\checkmark$    |
| Analysis                 |                 |                     |                |                 |
| Scatter Plot             | $\checkmark$    |                     |                | $\checkmark$    |
| R-squared                | $\checkmark$    | $\checkmark$        | $\checkmark$   | $\checkmark$    |
| Adjusted baseline        |                 |                     |                |                 |
| Visualisation            |                 |                     |                |                 |
| Data display             | $\checkmark$    | $\checkmark$        | $\checkmark$   | $\checkmark$    |
| Graph comparison         |                 |                     |                |                 |
| Energy avoidance         | $\checkmark$    | $\checkmark$        | $\checkmark$   | $\checkmark$    |

Ezmin Abdullah et al.

## Conclusion

This project was undertaken to design a program of GUI-based data visualisation in determining the significant independent variables (IV) and energy-saving calculation that is compliant with option C IPMVP. This work contributes to existing knowledge of option C IPMVP by providing an efficient program tool for the energy practitioner to obtain insightful data visualisation and accurate results using web-based mathematical computation. This program also helps to avoid human error risk and is very easy to operate. The program was validated based on software verification and validation methodology using the V-model of IEEE 1012 standard.

## **Contributions of Authors**

The authors confirm the equal contribution in each part of this work. All authors reviewed and approved the final version of this work.

## Funding

This work received no specific grant from any funding agency.

## **Conflict of Interests**

All authors declare that they have no conflicts of interest.

## Acknowledgement

We would like to express our gratitude to Universiti Teknologi MARA Facility for providing the necessary materials that enabled us to conduct this research effectively. The access to their dataset was crucial in conducting analysis and validation of the software.

## References

[1] Y. Lai, S. Papadopoulos, F. Fuerst, G. Pivo, J. Sagi, and C. E. Kontokosta, "Building retrofit hurdle rates and risk aversion in energy efficiency investments", *Applied Energy*, vol. 306, pp. 1-28, 2022. doi: 10.1016/j.apenergy.2021.118048.

- [2] Efficiency Valuation Organization (EVO), "International Performance Measurement & Verification Protocol: Concepts and Options for Determining Energy and Water Savings", *EVO* 10000-1:2012, vol. 1, pp, 1-86, 2012.
- [3] X. Xia and J. Zhang, "Mathematical description for the measurement and verification of energy efficiency improvement", *Applied Energy*, vol. 111, pp. 247–256, 2013. doi: 10.1016/j.apenergy.2013.04.063.
- [4] Efficiency Valuation Organization (EVO), "M&V Issues and Examples Five-Year Statutory Protocol Review", *DOE/EE -1287 -0286*, vol. 4.0, pp. 1-53, 2015.
- [5] M. David and N. Y. Dahlan, "Development of visual basic based GUI for option a energy savings of IPMVP", *Proceedings of the 2014 IEEE 4th International Conference on System Engineering and Technology*, *ICSET 2014*, pp. 1–6, 2014. doi: 10.1109/ICSEngT.2014.7111788.
- [6] I. Ismail, N. H. Ahmad, N. Y. Dahlan, and H. Mohamad, "Development of GUI system using web application tool of microsoft visual studio for option b energy saving IPMVP", *International Journal of Simulation: Systems, Science and Technology*, vol. 17, no. 41, pp. 46.1-46.4, 2017. doi: 10.5013/IJSSST.a.17.41.46.
- [7] C. A. Cosmas and N. Y. Dahlan, "Development of Visual Basic GUI for Option C energy saving of IPMVP", in *IET Seminar Digest*, vol. 2014, no. CP659, pp. 1–6, 2014. doi: 10.1049/cp.2014.1508.
- [8] B. Izyumov and E. Kalinina, "Software tools for regression analysis of fuzzy data," *Proceedings of 9th Zittau Fuzzy Colloquium*, pp. 221-229, 2001.
- [9] P. Zamostny and Z. Belohlav, "A software for regression analysis of kinetic data", *Computers & Chemistry*, vol. 23, no. 5, pp. 479–485, 1999. doi: 10.1016/S0097-8485(99)00024-8.
- [10] L. Quaranta, F. Calefato, and F. Lanubile, "Eliciting Best Practices for Collaboration with Computational Notebooks", *Proceedings of the ACM on Human-Computer Interaction*, vol. 6, no. CSCW1, pp. 1–41, 2022. doi: 10.1145/3512934.
- [11] B. Guo, J. Nagy, and E. Sekerinski, "Universal Design of Interactive Mathematical Notebooks on Programming", *Proceedings of the 53rd* ACM Technical Symposium on Computer Science Education V. 2 (SIGCSE 2022), March 3â•fi5, Providence, RI, USA, 2022, vol. 1, no. 1, pp. 1132–1132, 2022. doi: 10.1145/3478432.3499102.
- [12] IEEE, "IEEE Standard for System, Software, and Hardware Verification and Validation", *IEEE Std 1012-2016* (Revision of *IEEE Std 1012-2012/ Incorporates IEEE Std 1012-2016*/Cor1-2017), pp.1-260, 2017. doi: 10.1109/IEEESTD.2017.8055462.
- [13] K. N. Hodel, J. Reinaldo Da Silva, L. R. Yoshioka, J. F. Justo, and M. M. D. Santos, "FAT-AES: Systematic Methodology of Functional Testing

for Automotive Embedded Software", *IEEE Access*, vol. 10, pp. 74259–74279, 2022. doi: 10.1109/ACCESS.2021.3128431.

- [14] S. Naumenko et al., "Formal Methods of FPGA Project Verification Flow," in Proceedings of the 11th IEEE International Conference on Intelligent Data Acquisition and Advanced Computing Systems: Technology and Applications, IDAACS 2021, vol. 2, pp. 1141–1146, 2021. doi: 10.1109/IDAACS53288.2021.9660906.
- [15] E. Auer, W. Luther, and B. Weyers, "Reliable visual analytics, a prerequisite for outcome assessment of engineering systems", *Acta Cybernetica*, vol. 24, no. 3, pp. 287–314, 2020. doi: 10.14232/ACTACYB.24.3.2020.3.
- [16] S. Touzani, J. Granderson, D. Jump, and D. Rebello, "Evaluation of methods to assess the uncertainty in estimated energy savings", *Energy* and Buildings, vol. 193, pp. 216–225, 2019. doi: 10.1016/j.enbuild.2019.03.041.
- [17] P. Therkelsen, P. Rao, D. Sholes, B. Meffert, R.Green, S. Nimbalkar, and A. Mckane, "The value of regression models in determining industrial energy savings", *ECEEE Industrial Summer Study Proceedings Industrial Efficiency, Berlin, Germany*, pp. 389–399, 2016.
- [18] L. A. Damiano, "Reduction of errors in ventilation rate determinations", *ASHRAE Transactions*, vol. 116, no. PART 2, pp. 54–69, 2010.
- [19] E. Oanta, A. Raicu, and B. Menabil, "Applications of the numerical methods in mechanical engineering experimental studies", *IOP Conference Series: Materials Science and Engineering*, vol. 916, no. 1, pp. 1–9, 2020. doi: 10.1088/1757-899X/916/1/012074.
- [20] H. K. Khozani, E. Esmaeili, M. N. Bisheh, S. A. Ayatollahi, and M. Gilanifar, "Using Regression Analysis to Predict the Demand Function of Electricity: A Case Study", *American Journal of Engineering and Applied Sciences*, vol. 13, no. 4, pp. 759–767, 2020. doi: 10.3844/ajeassp.2020.759.767.
- [21] S. Zhang, P. Sun, and E. P. Sun, "Research on energy saving of small public building envelope system", in *Energy Reports*, vol. 8, pp. 559– 565, 2022. doi: 10.1016/j.egyr.2022.03.146.
- [22] A. Piccinini, M. Hajdukiewicz, and M. M. Keane, "A novel reduced order model technology framework to support the estimation of the energy savings in building retrofits", *Energy and Buildings*, vol. 244, p. 110896, 2021. doi: 10.1016/j.enbuild.2021.110896.
- [23] M. Gaur, S. Makonin, I. V. Bajic, and A. Majumdar, "Performance Evaluation of Techniques for Identifying Abnormal Energy Consumption in Buildings", *IEEE Access*, vol. 7, pp. 62721–62733, 2019. doi: 10.1109/ACCESS.2019.2915641.
- [24] Z. Miao, Y. Zhang, S. Liu, X. Chen, and T. Baležentis, "Heterogeneous strategy and performance decomposition: Energy-economy-environment nexus in the light of natural & managerial disposability", *Environmental*

Impact Assessment Review, vol. 95, p. 106777, 2022. doi: 10.1016/j.eiar.2022.106777.

## Appendices

| DF - | Confidence Level |      |      | DE   | Confidence Level |      |      |      |      |
|------|------------------|------|------|------|------------------|------|------|------|------|
|      | 95%              | 90%  | 80%  | 50%  | DF               | 95%  | 90%  | 80%  | 50%  |
| 1    | 12.71            | 6.31 | 3.08 | 1.00 | 16               | 2.12 | 1.75 | 1.34 | 0.69 |
| 2    | 4.30             | 2.92 | 1.89 | 0.82 | 17               | 2.11 | 1.74 | 1.33 | 0.69 |
| 3    | 3.18             | 2.35 | 1.64 | 0.76 | 18               | 2.10 | 1.73 | 1.33 | 0.69 |
| 4    | 2.78             | 2.13 | 1.53 | 0.74 | 19               | 2.09 | 1.73 | 1.33 | 0.69 |
| 5    | 2.57             | 2.02 | 1.48 | 0.73 | 21               | 2.08 | 1.72 | 1.32 | 0.69 |
| 6    | 2.45             | 1.94 | 1.44 | 0.72 | 23               | 2.07 | 1.71 | 1.32 | 0.69 |
| 7    | 2.36             | 1.89 | 1.41 | 0.71 | 25               | 2.06 | 1.71 | 1.32 | 0.68 |
| 8    | 2.31             | 1.86 | 1.40 | 0.71 | 27               | 2.05 | 1.70 | 1.31 | 0.68 |
| 9    | 2.26             | 1.83 | 1.38 | 0.70 | 31               | 2.04 | 1.70 | 1.31 | 0.68 |
| 10   | 2.23             | 1.81 | 1.37 | 0.70 | 35               | 2.03 | 1.69 | 1.31 | 0.68 |
| 11   | 2.20             | 1.80 | 1.36 | 0.70 | 41               | 2.02 | 1.68 | 1.30 | 0.68 |
| 12   | 2.18             | 1.78 | 1.36 | 0.70 | 49               | 2.01 | 1.68 | 1.30 | 0.68 |
| 13   | 2.16             | 1.77 | 1.35 | 0.69 | 60               | 2.00 | 1.67 | 1.30 | 0.68 |
| 14   | 2.14             | 1.76 | 1.35 | 0.69 | 120              | 1.98 | 1.66 | 1.29 | 0.68 |
| 15   | 2.13             | 1.75 | 1.34 | 0.69 | $\infty$         | 1.96 | 1.64 | 1.28 | 0.67 |

Table A1: t-table (IPMVP, vol. 1, 2012) [2]